# Драйвер

### Драйвер для работы с весами можно скачать по ссылке

Нужно скачать драйвер, скопировать PC200CE.dll в каталог Bin платформы 1C и зарегистрировать ее от имени администратора.

#### Настройка товара

В карточке товара необходимо задать параметры для выгрузки в весы:

- В Торговом предприятии 5
- 1. Закладка Оборудование Раздел Работа с весами флаг Загружать в весы
- 2. Если планируем выгружать в весы срок хранения, что бы весы автоматом рассчитывали срок хранения от даты печати, то в поле Срок хранение (дней) указываем количество дней
- 3. На закладке Дополнительные ресурсы мы можем указать будем ли выгружать Сообщение, Файл с текстом или Картинку (для этого добавляем ресурс и указываем соответствующий вид ресурса Изображение, Текстовый файл сообщения, Сообщение)
- В Торговом предприятии 7
- 1. Закладка Основные Устанавливаем флаг Загружать в весы
- Закладка Весы Если планируем выгружать в весы срок хранения, что бы весы автоматом рассчитывали срок хранения от даты печати, то в поле Срок хранение (дней) для печати на этикетке весов указываем количество дней
- 3. На закладке Весы По кнопке Добавить мы можем указать будем ли выгружать Сообщение, Файл с текстом или Картинку (для этого добавляем ресурс и указываем соответствующий вид ресурса Изображение, Текстовый файл сообщения, Сообщение). После добавление резурса нужно установить флаги Весы и РС200

## Настройка весов в Торговом предприятии

Для работы с весами требуется настроить:

- В Торговом предприятии 5

1. Сервисные обработки - Подключение торгового оборудования - На первой закладке устанавливаем флаг Весы РС200.

- 2. Справочники Торговое оборудование Весы:
- 1. Нажимаем на кнопку Добавить
- 2. Указываем тип весов Весы РС200
- 3. Логическое имя по которому мы будем понимать какие весы нужно загрузить
- 4. Логический номер. Если используется несколько весов, то по порядку
- 5. Склад, с которого будут браться цена для загрузки в весы
- 6. ІР адрес весов
- 7. Порт 22222
- 8. Пароль 30
- 9. Флаг Весы включены
- В Торговом предприятии 7

1. Администрирование - Подключение торгового оборудование на рабочем месте - Закладка Весы - Устанавливаем флаг Весы РС200.

2. Администрирование - Параметры работы с оборудованием - Закладка Весы = Нажимаем на слово Весы:

- 1. Нажимаем на кнопку Создать
- 2. Ставим флаг Весы включены
- 3. Указываем наименование, по которому мы будем понимать какие весы нужно загрузить

- 4. Тип весов выбираем Весы PC200. Если для весов не задан драйвер, то перед выбором нажимаем правой клавишей мыши Изменить и выбираем драйвер PC200 из списка.
- 5. Склад, с которого будут браться цена для загрузки в весы
- 6. На закладке Параметры работы с весами указываем Логический номер. Если используется несколько весов, то по порядку
- 7. ІР адрес весов
- 8. Порт 22222
- 9. Пароль 30

#### Выгрузка в весы

1. Для Торгового предприятия 5 есть два способа загрузки Автоматически и Вручную Автоматически

- Для автозагрузки необходимо зайти в Константы - Работа с оборудованием - Весы и установить флаги Обновлять данные для загрузки в весы при проведении документов, Добавлять новые товары для загрузки в весы при проведении документов, Загружать весы при проведении документов.

- Товары для загрузки в весы разделить по группам товаров так, что бы было понятно на какие весы должна делаться выгрузка. Если по группам разделить нельзя, то в карточке товара - закладка Свойства - Добавляем свойство с названием Весы и добавляем для этого свойства столько значений, сколько требуется для разбивки по весам (Например, значение свойства: Весы 1, Весы 2, Весы 3 и т.д.) и указываем это свойство с нужным значением для товара

- В Настройках весов - закладка Загружаемые товары - указываем группы товаров или сами товары. которые планируется загружать в весы. Если разделение идет по свойствам, то группы товаров и товары не указываются на этой закладке. На закладке Свойства товаров указываем те свойства, по которым должна делаться выгрузка в конкретные весы.

При проведении приходной накладной программа автоматически сделает загрузку в весы. Если товар ранее загружался в весы, то автоматическая загрузка будет только, если изменилась цена.

## Вручную

- Товары для загрузки в весы разделить по группам товаров так, что бы было понятно на какие весы должна делаться выгрузка. Если по группам разделить нельзя, то в карточке товара - закладка Свойства - Добавляем свойство с названием Весы и добавляем для этого свойства столько значений, сколько требуется для разбивки по весам (Например, значение свойства: Весы 1, Весы 2, Весы 3 и т.д.) и указываем это свойство с нужным значением для товара

- В Настройках весов - закладка Загружаемые товары - указываем группы товаров или сами товары. которые планируется загружать в весы. Если разделение идет по свойствам, то группы товаров и товары не указываются на этой закладке. На закладке Свойства товаров указываем те свойства, по которым должна делаться выгрузка в конкретные весы.

- В карточке весов на закладке Товары в весах нажимаем Заполнить - выбираем необходимый способ заполнение (Например, По остаткам загружаемых товаров) - Если в товарах есть картинка, сообщение или файл, которые нужно передать в весы, то нажимаем на кнопку Обновить сообщения

- Нажимаем на кнопку Загрузить весы

2. В Торгового предприятия 7 нельзя делать автоматическую загрузку в весы, т.к. реализована возможность сохранения настроек оборудования под каждого пользователя. - Товары для загрузки в весы разделить по группам товаров так, что бы было понятно на какие весы должна делаться выгрузка. - В Настройках весов - закладка Отбор товары - указываем группы товаров или сами товары. которые планируется загружать в весы. - В карточке весов на закладке Данные для загрузки нажимаем Заполнить - выбираем необходимый способ заполнение (Например, По остаткам загружаемых товаров) - Нажимаем на кнопку Загрузить весы.